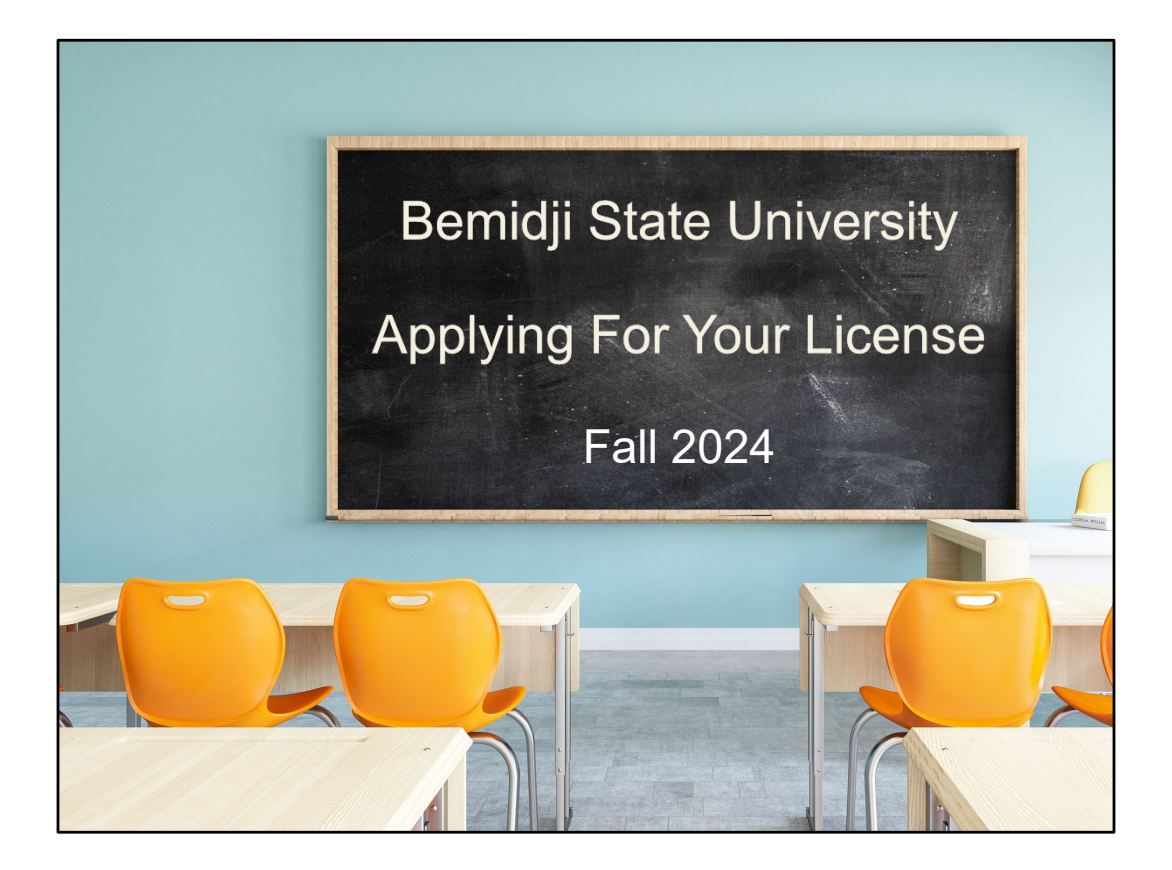

Updated 08/21/2023

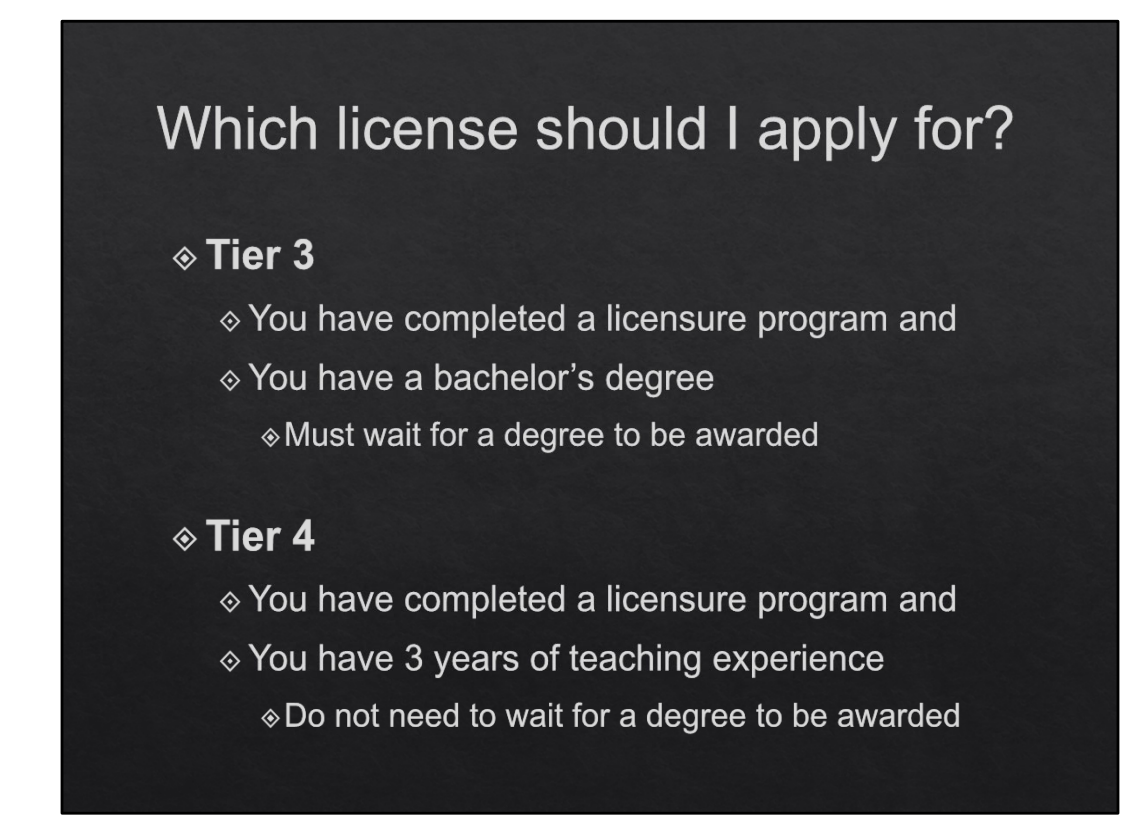

Initial Tier 4 applicants: Must have 3 years of teaching experience.

Usually, candidates who qualify for a Tier 4 license are FasTrack and/or SPED candidates... Or candidates who are adding a field to their existing Tier 4 license.

| PELSB Ap                                                                                                    | proved Fi                                                                  | nger                              | print                                          | t Ca                                       | rd                                         |                                                                          |
|----------------------------------------------------------------------------------------------------|----------------------------------------------------------------------------|-----------------------------------|------------------------------------------------|--------------------------------------------|--------------------------------------------|--------------------------------------------------------------------------|
| APPLICANT<br>'See Prescy Activates on Bud.<br>FD-256 (REV.12.10.07)                                                                                                    | TYPE OR PRINT<br>NAM<br>Jones,                                             | ALL INFORMA<br>FIRST NAME<br>Mary | TION IN BLACK                                  |                                            | FBI                                        | LEAVE BLANK                                                              |
| SIGNATURE OF PERSON ENGERPRINTED<br>Mary Jones<br>HESDENCE OF PERSON ENGERPRINTED<br>1234 Street Name<br>Town Name, MN 56601<br>Date<br>ISONATURE OF OFFICIAL TAKING ENGERPRINTS     | ALIASEE AKA<br>Mary Sue Smith<br>Mary Smith Jone                           | PELS<br>Saint                     | 20130Z<br>SB<br>Paul, MI<br>V <b>504</b>       | V<br>wgr. (f<br>145 E                      |                                            | DATE OF BRTH<br>Month Day Vear<br>04/14/1999<br>PLACE OF BIRTH POB<br>MN |
| 3/10/2022 John Doe<br>EMPLOYEE AND ADDRESS<br>Professional Educator Licensing & Standards Board<br>1021 Bandana Blvd. E., Suite 222<br>St. Paul, MN 55108-5111<br>REASON FRIGEPRIFED | YOURING OCA<br>FBING FBI<br>ARMED FORCESING MINU<br>SOCIAL SECURITY NO SOC | CLASS                             | ·                                              | LEAV                                       | /E BLANK                                   |                                                                          |
| Section 122 A. 18, Subd. 8<br>MN Statute                                                                                                    |                                                                            |                                   |                                                |                                            |                                            |                                                                          |
| Request Fingerprint Car<br>PELSB by email.<br>The Subject Line shou<br>"Fingerprint Card Requ<br>pelsb@state.mn.u                                                                    | rd from<br>Id say<br>uest."<br><u>s</u>                                    | INITI.<br>If yo<br>to com         | Req<br>AL LIC<br>u are a<br>you do<br>plete th | uired<br>ENSI<br>Iread<br>o not<br>ne fino | for<br>JRE O<br>y licen<br>need<br>gerprin | NLY.<br>sed,<br>t card.                                                  |

Here are two things you can do now:

- 1. Contact PELSB and ask for a fingerprint card. You must use the PELSB fingerprint card.
- 2. Schedule an appointment to be fingerprinted (e.g.: Local Law Enforcement). Appointments are usually required and there is a fee (approximately \$20-25).
- 3. Do <u>NOT</u> complete this form prior to being fingerprinted. Some locations will enter your information into their computer and print it on the card.
- 4. <u>DO</u> use black ink when completing this form (if the fingerprinting location doesn't fill it in for you).
- 5. <u>DO</u> make sure to fill out the form completely, including your signature and that of the official who took your fingerprints.

Tips from PELSB:

- Fill out the card with a **black ink pen**
- Provide your full name and include any aliases or previous names
- Enter your full date of birth, for example 03/10/1999
- Citizenship = Country name (e.g.: US if you are a United States Citizen)
- When mailing your envelope to PELSB make sure to mark it "Do NOT Bend".
- Good for 1 year from date of fingerprinting.

# Two Ways to Apply

### **Initial Licensure ONLY**

- ♦ May be completed online.
- ♦ You will still send a few pieces by mail.
- The online system will provide you with a checklist of materials to send to PELSB via snail mail.

### **Existing License Holders**

- Must complete the paper application and send everything to PELSB via snail mail.
- ♦ Existing license holders do <u>not</u> need to be fingerprinted.

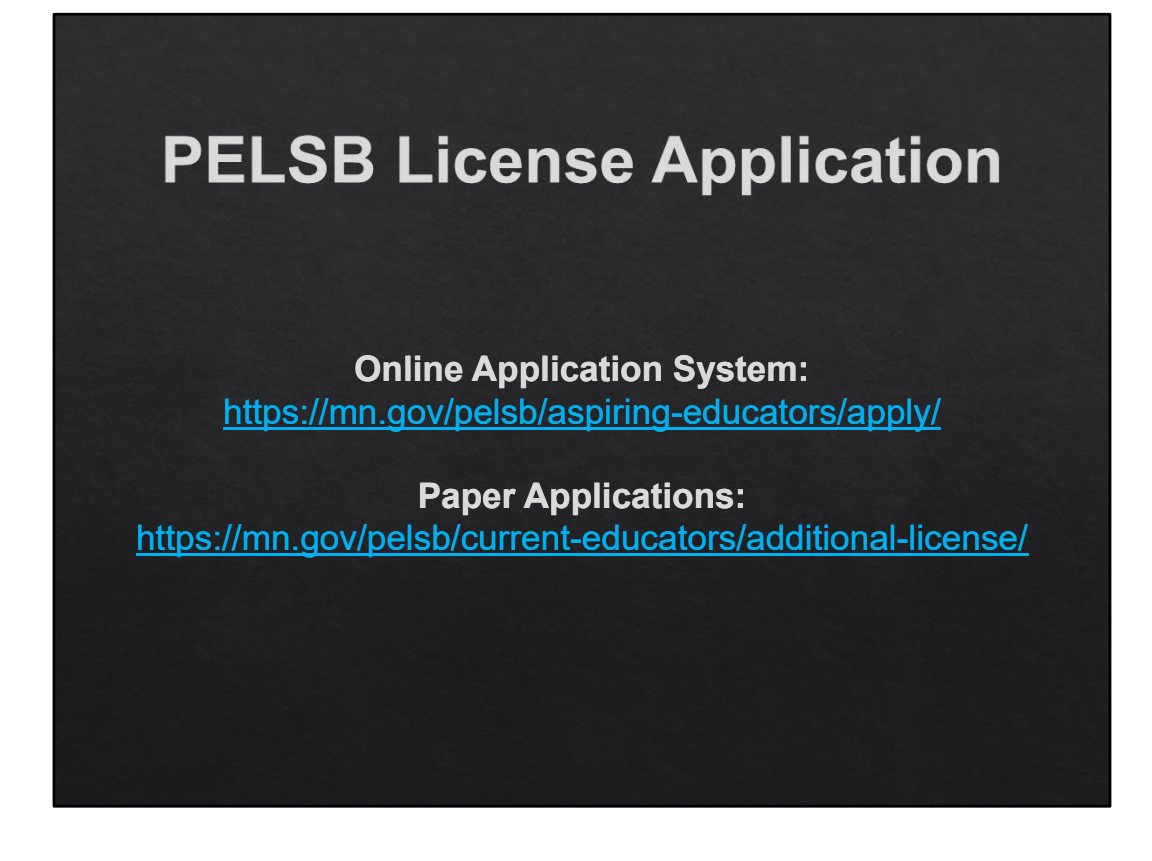

Paper Application and Online Application System:

Online System - ONLY <u>initial</u> licensure candidates can use the online system. All others (even if you hold substitute teaching license) <u>must</u> use the paper application.

Those who use the online system will still need to mail some materials to PELSB. The system will tell you what those are (most likely fingerprint card, Section 6, and transcripts). Send all materials to PELSB in one packet.

Online system Tips & Tricks on slide 24.

| Ś                                                                                                    | 36                                                                                          | ectio                                                           | on ´                                             | 1:7                                    | ٩k                                                                                                    | oplic               | can            | t    | Info        | rmation     |  |  |  |  |
|----------------------------------------------------------------------------------------------------|---------------------------------------------------------------------------------------------|-----------------------------------------------------------------|--------------------------------------------------|----------------------------------------|----------------------------------------------------------------------------------------------------|---------------------|----------------|------|-------------|-------------|--|--|--|--|
|                                                                                                    |                                                                                             |                                                                 | Section                                          | 1: Applic                              | ant In                                                                                                    | formation           |                |      |             |             |  |  |  |  |
| FOLDER NUMBER NUMBER, If applicable. (Only if you have one)                                                                                                    |                                                                                             |                                                                 |                                                  |                                        |                                                                                                    |                     |                |      | DEDCONAL    |             |  |  |  |  |
| Last Name<br>Easterlin                                                                                                    | a                                                                                           |                                                                 | First Name<br>Aspen                              |                                        |                                                                                                    | Middle Name<br>Lynn | Previous       | Name |             | PERSUNAL    |  |  |  |  |
| Social Secur<br>### - ##                                                                                                    | Social Security Number/ITIN (required)<br>#### - ## - #####                                 |                                                                 | Birthdate: mm/dd/yyyy<br>### / ### / #####       |                                        | Gender<br>(optional) Male Female                                                                                                    |                     | le 🖌 Female    |      |             |             |  |  |  |  |
| Contact                                                                                                    | Contact Daytime Telephone Number Em<br>Information: (###) ### - ##### AC                    |                                                                 |                                                  | Email Add                              | mail Address (PELSB communications will be sent to this email address.)                                                                                                    |                     |                |      |             |             |  |  |  |  |
| Designated                                                                                                    | Designated Street<br>Address: Becomes Public                                                |                                                                 |                                                  | City                                   |                                                                                                    | State               | State ZIP Code |      | CONTINUE TO |             |  |  |  |  |
| Home                                                                                                    | Stre                                                                                        | et<br>nains Drivate                                             |                                                  |                                        | City                                                                                                    |                     | State          |      | ZIP Code    | HAVE ACCESS |  |  |  |  |
| Ethnicity/Ra<br>(optional)                                                                                                    | Ethnicity/Race American Indian Asian Black Hawaiian/ Pacific Islands Hispanic/ Latino White |                                                                 |                                                  |                                        |                                                                                                    |                     |                |      |             |             |  |  |  |  |
| <ul> <li>All License Applications</li> <li>Fill in the indicated fields.</li> <li>You only have a "Minnesota File Folder Number" if you are already licensed.</li> <li>If you don't have a school address, leave the "Designated Address" blank.</li> </ul> |                                                                                             |                                                                 |                                                  |                                        |                                                                                                    |                     |                |      |             |             |  |  |  |  |
| <ul> <li>Deside busin a lice</li> <li>Hom is no</li> </ul>                                                                                                    | gna<br>ness<br>ense<br>e Ao<br>des                                                          | ted Addres<br>Please r<br>is issued<br>ddress: Yo<br>signated a | ss: Your o<br>note that<br>our home<br>ddress, t | designa<br>the add<br>addres<br>he hon | <ul> <li>If you don't have a school address, leave the "Designated Address" blank.</li> <li>From PELSB:</li> <li>Designated Address: Your designated address may be a residence, PO Box, or place of business. Please note that the address you designate on this form does not remain private after a license is issued.</li> <li>Home Address: Your home address remains private if a designated address is supplied. If there</li> </ul> |                     |                |      |             |             |  |  |  |  |

#### USE A PERSONAL EMAIL THAT YOU WILL CONTINUE TO HAVE ACCESS TO!

|          | Section                                                                                             | 2: Application Type                                      |  |  |  |  |  |
|----------|----------------------------------------------------------------------------------------------------|----------------------------------------------------------|--|--|--|--|--|
|          |                                                                                                    | Section 2: Application Type                              |  |  |  |  |  |
|          | Enter the name of the LICENSURE<br>FIELD(S) you are requesting:                                     | Enter the license(s) you are seeking                     |  |  |  |  |  |
|          | CHECK HERE IF YOU ARE ADDING AN ADDITIONAL LICENSURE FIELD TO AN EXISTING MINNESOTA TIER 2 LICENSE. |                                                          |  |  |  |  |  |
|          |                                                                                                    |                                                          |  |  |  |  |  |
|          |                                                                                                    |                                                          |  |  |  |  |  |
|          |                                                                                                    |                                                          |  |  |  |  |  |
| All Li   | cense Applicati                                                                                     | ions                                                     |  |  |  |  |  |
| • Fill i | n the indicated fields                                                                              |                                                          |  |  |  |  |  |
| • Ente   | er the LICENSE(S) fo                                                                                | r which you are applying.                                |  |  |  |  |  |
| NOT      | <b>F</b> : If you currently by                                                                      | ald a MN license be sure to check the highlighted box    |  |  |  |  |  |
| • 110    | <u>L. If you currently no</u>                                                                       | Sid a wird license be sure to check the highlighted box. |  |  |  |  |  |

Enter <u>all</u> licenses you are applying for. For example, if Elementary Education and PrePrimary, write <u>both</u> in Section 2.

If you are already licensed and are adding a field to an existing license, check the box on the green-highlighted line.

# Section 3: Educational Background

| Section 3: Educational Background             |                                               |                                  |                                       |                                                   |                                    |  |  |  |  |
|-----------------------------------------------|-----------------------------------------------|----------------------------------|---------------------------------------|---------------------------------------------------|------------------------------------|--|--|--|--|
| Use the following 0 – No Degree Degree Codes: | e 1 – Associate's Degr<br>4 – Master's Degree | ee <mark>2 – Ba</mark><br>5 – Sp | c <mark>helor's De</mark><br>ecialist | gree 3 – 5 <sup>th</sup> Year/No<br>6 – Doctorate | on-degree Program                  |  |  |  |  |
| College or University                         | Located at<br>(city and state)                | Degree<br>Code                   | Date of<br>Degree                     | Degree Field                                      | FOR STATE USE ONLY<br>College Code |  |  |  |  |
| Bemidji State University                      | Bemidji, MN                                   | *2 or 3*                         | 2020                                  | Major Name                                        |                                    |  |  |  |  |
| * 2 if you are graduating                     |                                               |                                  |                                       |                                                   |                                    |  |  |  |  |
| * 3 if you are licensure only,                | FasTrack, SPED                                |                                  |                                       |                                                   |                                    |  |  |  |  |
|                                               |                                               |                                  |                                       |                                                   |                                    |  |  |  |  |

If you are a licensure only student, indicate Bemidji State University, "Degree Code" 3. Leave the "Date of Degree" empty. You should also include information about your Bachelor's degree and indicate the school's name and use "Degree Code" 2.

#### **All License Applications**

- Fill in the indicated fields.
- If you are completing a Bachelor's degree, select Degree
  Code 2.
- If you are a FasTrack, SPED, or other add-on licensure candidate, select Degree Code 3.
- Degree Field = Your Major (Social Studies, Elementary, SPED ASD, etc.)

## Section 3: Educational Background ONLINE APPLICATION ONLY

| School #Code                          | City        | Country       | Date Degree<br>Awarded | Degree     | Licensure<br>Program |
|---------------------------------------|-------------|---------------|------------------------|------------|----------------------|
| Bernidji Delite - Elem Online #999901 | Bemidji, MN | United States | 12/15/2021             | Bachelor's | Yes                  |

If you are completing the Online Application, do <u>NOT</u> select *Bemidji Delite – Elem Online #99901* as the School #Code. Instead, select **Bemidji State University** (even if you are a DLiTE completer).

| Sec                                                                                                    | ction 5,<br>P                                                                         | A: Conc<br>APER /                                                                                                    | duct F<br>APPL                                      | Revi<br>ICA          | ew Statement<br>TION<br>All License Applications                                                                                                    |
|----------------------------------------------------------------------------------------------------|---------------------------------------------------------------------------------------|----------------------------------------------------------------------------------------------------|-----------------------------------------------------|----------------------|----------------------------------------------------------------------------------------------------|
| Last Name Easterling File Folder Number (only if you hav Birthdate: mm/dd/yyy ### / ### / ###### WARNING: FAILURE TO A INFORMATION REQUESTE UCENSE. | First Name<br>Aspen<br>/e one)<br>NSWER ANY OF THE ABOVE<br>ED COULD LEAD TO DENIAL O | Middle Name<br>Lynn<br>Social Security Number/ITIN (rec<br>#### - ### - #####<br>FOR STATE USE ONLY<br>QUESTIONS IN A TRUTHFUL MAI<br>DR DISCIPLINARY ACTION BEING | Previous Name puired) UNER OR FAILURE TO PR         | OVIDE THE<br>JUCATOR | <ul> <li>Fill in the indicated fields.</li> <li>Respond to questions<br/>1-12.</li> <li>Sign the bottom of<br/>Section 5A with a pen.</li> <li>If you respond YES to<br/>any of the questions,<br/>complete the appropriate</li> </ul> |
| I certify the foregoing info<br>identified in this applicati<br>and Standards Board (PEL:                                                           | Certifics<br>rmation is true and correct.<br>on to release any information<br>SB).    | ation of Information<br>I hereby authorize any listed cour<br>n concerning me to the Minnesota                                                                     | ts and law enforcement<br>a Professional Educator L | agencies             | follow-up documentation<br>identified on the form to<br>be submitted with your<br>application.                                                                                                    |
| Signature of Applicant                                                                                                    | Requir<br>Print o                                                                     | res ACTUAL S                                                                                                    | GIGNATUR<br>A and 5B a                              | E – no<br>Ind sig    | t an electronic signature.<br>n with a pen.                                                                                                    |

Online System does not have you sign Section 5A or 5B.

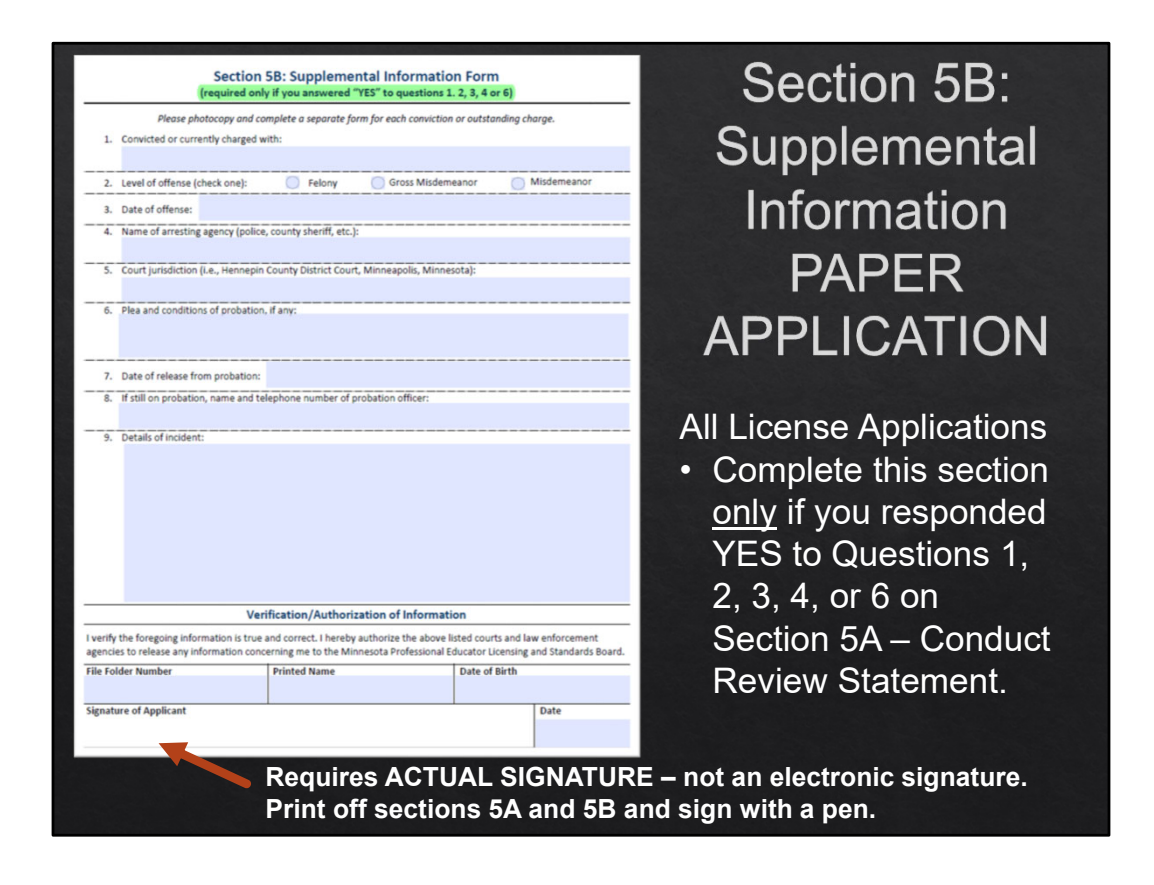

Online System does not have you sign Section 5A or 5B.

| Section 6<br>State-                                                                                                    | }: V∉<br>App                                                                                                    | erifica<br>rovec                                                                                                    | tion<br>I Lice                                                                      | of C<br>ensi | Completion of a<br>ure Program                                                   |
|----------------------------------------------------------------------------------------------------|----------------------------------------------------------------------------------------------------|----------------------------------------------------------------------------------------------------|-------------------------------------------------------------------------------------|--------------|----------------------------------------------------------------------------------|
| Name                                                                                                    |                                                                                                    | File Folder Number                                                                                                    |                                                                                     | All          | License Applications                                                             |
| Section 6: Verification o                                                                                                    | f Completion of a                                                                                                    | a State-Approved Licens                                                                                                    | ure Program                                                                         | •            | Complete the Request                                                             |
| The state-approved teacher preparation<br>OUTSIDE of Minnesota AND (check all th<br>a regionally accredited program<br>an alternative preparation progra  | program is from The at apply):                                                                                                  | e state-approved teacher preparation                                                                                                    | on program is:<br>rogram                                                            |              | Licensure Documentation<br>Form on BSU's website (see                            |
| 54<br>Complete Mis section for all applicants<br>experiences, include the agen/grade here<br>severe, and/or profound) of students ser<br>K-12 School Name | udent Teaching/Prac<br>hat have student teachin<br>is AND specific disability of<br>ved in each placement. Li<br>Licensure Fiel | ticum/Internship<br>ng/practicums/Internships. For spe<br>categories (with the severity levels:<br>icense issuance may be delayed wi<br>id(s) Taught<br>Grade Level<br>Taught | cial education<br>mild, moderate,<br>hout this information.<br>) Dates<br>Start End | •            | Attach Plan of Study to<br>Request Form. This only<br>applies to FasTrack, SPED, |
|                                                                                                    | Licensure Program                                                                                                    | n Completed                                                                                                    |                                                                                     |              | and DAPE.<br>The Certification Officer will                                      |
| For special education licenses, please id<br>Subject/Licensure Fie                                                                                        | entify the specific disabili                                                                                                    | lty category.<br>Grade Levels                                                                                                    | Date Preparation<br>Program Completed                                               |              | verify the completion of requirements, complete                                  |
|                                                                                                    |                                                                                                    |                                                                                                    |                                                                                     |              | Section 6, and return it to                                                      |
| Relative of Catillaria Office - R                                                                                                    | I confirm this informa                                                                                                    | ation is correct.                                                                                                    |                                                                                     |              | you with any additional                                                          |
| Email Address for Certification Officer or                                                                                                    | r Registrar                                                                                                    | Telephone Number for Certification                                                                                                    | on Officer or Registrar                                                             |              | documentation (transcripts,                                                      |
| Name of Institution                                                                                                    | Lo                                                                                                    | scation (city, state, ZIP code)                                                                                                    |                                                                                     |              | plans of study, etc.).                                                           |
| Signature of Certification Officer or Regi                                                                                                    | strar                                                                                                    |                                                                                                    | Date                                                                                |              |                                                                                  |
| Application for a Tier 3 Minnes                                                                                                    | ota Educator License: No                                                                                                    | vember 2020                                                                                                    | Page 11 of 12                                                                       |              |                                                                                  |

Plans of Study submitted must be signed by a faculty member!

If you don't have a signed form, work with your advisor to secure one.

## <u>**Tier 3</u>** - Section 7: Verification of Teaching Experience</u>

All License Applications

- For most people, this section will be left blank.
- This section should only reflect professional teaching experience NOT volunteer placements, practicum placements, field experience, or student teaching.
- Completed by school district(s).

| Section 7: Verification of Teaching Experi<br>If you are using teaching experience in the content area requested to qualify for a Tie 2<br>an authoritied official.           Teaching Experience           District/School Name         Location<br>(city, state)         Dates of<br>Start         Percentage<br>Fulltime         Percentage<br>Fulltime         Sign of the start         Percentage<br>Fulltime         Sign of the start         Percentage<br>Fulltime         Sign of the start         Percentage<br>Fulltime         Sign of the start         Percentage<br>Fulltime         Sign of the start         Percentage<br>Fulltime         Sign of the start         Percentage<br>Fulltime         Sign of the start         Percentage<br>Fulltime         Sign of the start         Percentage<br>Fulltime         Sign of the start         Percentage<br>Fulltime         Sign of the start         Percentage<br>Fulltime         Sign of the start         Percentage<br>Fulltime         Sign of the start           Percentage<br>Fulltime         Percentage<br>Fulltime         Percentage<br>Fulltime         Percentage<br>Fulltime         Percentage<br>Fulltime         Percentage<br>Fulltime         Percentage<br>Fulltime         Percentage<br>Fulltime         Percentage<br>Fulltime                                                                                                    | rience<br>, this section must be completed by<br>pecific Subject(s) Taught<br>Taugh |
|----------------------------------------------------------------------------------------------------|-------------------------------------------------------------------------------------|
| If you are using teaching experience in the content area requested to qualify for a Tier 2<br>an authorized official.           Teaching Experience           District/School Name         Dates of<br>formation<br>(city, state)         Dates of<br>manual propriet<br>Statt         Percentage<br>Fullime         Sign of<br>state         Percentage<br>Fullime         Sign of<br>state           Image: Sign of the state         Image: Sign of the state         Image: Sign of the state         Image: Sign of the state         Image: Sign of the state         Image: Sign of the state         Image: Sign of the state         Image: Sign of the state         Image: Sign of the state         Image: Sign of the state         Image: Sign of the state         Image: Sign of the state         Image: Sign of the state         Image: Sign of the state         Sign of the state         Sign                                                                                                    | , this section must be completed by<br>pecific Subject(s) Taught Grad<br>Taugh      |
| Teaching Experience           District/School Name         Location<br>(city, state)         Dates of<br>start         Percentage<br>Fulltime         Percentage<br>Fulltime         Sy           Image: Start         End         Image: Start         End         Image: Start         Image: Start         Image: Sta                                                                                                    | pecific Subject(s) Taught Leve<br>Taugh                                             |
| District/School Name Location (city, state) Dates of Fulltime Fulltime Start End Fulltime Start End Fulltime Start End Fulltime Start End Fulltime Start End Fulltime Start End Fulltime Start End Fulltime Start End Fulltime Start End Full End Full | pecific Subject(s) Taught Grad<br>Level<br>Taugh                                    |
| (xity, statit)         Start         End         Fundme           Image: Image:                                                                              | Taug                                                                                |
|                                                                                                    |                                                                                     |
|                                                                                                    |                                                                                     |
|                                                                                                    |                                                                                     |
|                                                                                                    |                                                                                     |
| I confirm this information is correct.                                                                                                    |                                                                                     |
| Name of District or Charter School Siz-D<br>requi                                                                                                    | igit District Number (XXXX-XX) (onl<br>ired for Minnesota schools)                  |
| Mailing Address (city, state, ZIP code)                                                                                                    |                                                                                     |
| Printed Name of Authorized Official Email Address                                                                                                    |                                                                                     |
| Signature of Authorized Official Date                                                                                                    | Ten-Digit Telephone Numbe                                                           |
|                                                                                                    |                                                                                     |

## <u>**Tier 4</u>** - Section 7: Verification of Teaching Experience</u>

All License Applications

- Only needed if you are moving from a Tier 2 or 3 to a Tier 4.
- This section should only reflect professional teaching experience NOT volunteer placements, practicum placements, field experience, or student teaching.
- Completed by school district(s).

|                                                        | Section 7:          | Verificat     | ion of    | Teaching E       | Experience                                                         |            |
|--------------------------------------------------------|---------------------|---------------|-----------|------------------|--------------------------------------------------------------------|------------|
| If you are using teaching e<br>an authorized official. | xperience in the co | intent area r | equested  | to qualify for a | Tier 2, this section must be comp                                  | pleted by  |
|                                                        |                     | Teach         | ning Expe | rience           |                                                                    |            |
| District/School Name                                   | Location            | Dat           | es of     | Percentage       | Enacific Subject(c) Taught                                         | Grad       |
| District/school Name                                   | (city, state)       | Start         | End       | Fulltime         | specific subject(s) raught                                         | Taug       |
|                                                        |                     |               |           |                  |                                                                    |            |
|                                                        |                     |               |           |                  |                                                                    |            |
|                                                        |                     |               |           |                  |                                                                    |            |
|                                                        |                     | -             |           |                  |                                                                    | -          |
| Name of District or Charte                             | l o<br>r School     | onfirm this   | informat  | ion is correct   | Six-Digit District Number (XXXX<br>required for Minnesota schools) | (-XX) (oni |
| Mailing Address (city, stat                            | e, ZIP code}        |               |           |                  |                                                                    |            |
| Printed Name of Authoriz                               | ed Official         |               | E         | mail Address     |                                                                    |            |
|                                                        |                     |               |           |                  |                                                                    |            |

This might apply to you if you are already licensed in Tier 3 and are moving to Tier 4.

| MINNESOTA                                           |                                                                                                    |                                                                       |
|-----------------------------------------------------|----------------------------------------------------------------------------------------------------|-----------------------------------------------------------------------|
| PROFESSIONAL EDUCATOR<br>LICENSING AND STANDARDS BO | DARD                                                                                                    |                                                                       |
| Review and Submit Application                       | on Destanding LEducates Linearing and Oten destands Desta                                                                           |                                                                       |
| Please review and edit your inform                  | Professional Equicator Licensing and Standards Board<br>nation as needed. Select Submit Application when you are ready to continue. | DEL CD'a Onlina                                                       |
| Application Type                                    |                                                                                                    | PELSD'S Unline                                                        |
| First Time Minnesote Edi                            | ucation License                                                                                                    |                                                                       |
| Teaching                                            |                                                                                                    | Annligation                                                           |
| • Tier 3                                            |                                                                                                    | Application                                                           |
|                                                     | Edit                                                                                                    |                                                                       |
|                                                     |                                                                                                    | Davian & Cubmi                                                        |
| Contact Information                                 |                                                                                                    | Review & Submi                                                        |
| * Last Name                                         |                                                                                                    |                                                                       |
| First Name     Middle Name                          |                                                                                                    | 양 것은 아직님께서 집에서 가지 않는 것이 가지 않는 것이 가지 않는 것이 가지 않는 것이 없다.                |
| Previous Full Name                                  |                                                                                                    | 같은 같은 것은 소리는 것 것 같은 것 같은 것 같은 것 같은 것 같은 것 같은 것 같은 것                   |
| Home Address:                                       |                                                                                                    |                                                                       |
| * Country<br>* Addrean Line 1                       | United States                                                                                                    |                                                                       |
| Address Line 2                                      |                                                                                                    | 그녀는 그는 것이 같은 것을 알았는 것을 하는 것을 것 같은 것을 것 같이 많이 있는 것을 했다.                |
| * City                                              |                                                                                                    |                                                                       |
| * State<br>* Zio/Postal Code                        |                                                                                                    |                                                                       |
| Designated Address:                                 |                                                                                                    | Make sure to review the                                               |
| * Country                                           | United States                                                                                                    |                                                                       |
| Address Line 1                                      |                                                                                                    |                                                                       |
| * City                                              |                                                                                                    | information provided on                                               |
| * State                                             |                                                                                                    |                                                                       |
| * Zip/Postal Code                                   |                                                                                                    |                                                                       |
| unique a reaction                                   | Important - includo your permanent email addrese. Please de not use a school and/or<br>temporary email address.                     | this nade before                                                      |
| * Email Address                                     |                                                                                                    | uno pago boloro                                                       |
| * Gender                                            |                                                                                                    |                                                                       |
| * SSN or ITIN                                       |                                                                                                    | selecting submit                                                      |
| Ethnicity (optional, select ye                      | es or no)                                                                                                    | Scieding Submit.                                                      |
| Baco (optional, select yes o                        | r no for                                                                                                    |                                                                       |
| one or more)                                        |                                                                                                    | 이 것은 것은 것은 것은 것은 것은 것은 것을 가지 않는 것을 가지 않는 것을 것을 하는 것을 수 있는 것을 했다.      |
| American Indian or Alaskan Nat                      | tvo                                                                                                    | 승규가 가슴 것 같아요. 이렇게 잘 많아요. 아이들은 것 않는 것 같아요. 이렇게 가지 않는 것 같아요. 가지 않는 것이다. |
| Black or African American                           |                                                                                                    |                                                                       |
| Native Hawaiian or other Pacific                    | c Islander                                                                                                    |                                                                       |
| White                                               |                                                                                                    |                                                                       |
|                                                     | Edit                                                                                                    |                                                                       |
| Education Destructured                              |                                                                                                    |                                                                       |
| Education Background                                |                                                                                                    |                                                                       |
| College / University: Ben                           | nicji State University                                                                                                    |                                                                       |
| Location: Ben                                       | niciji, Minnesota, United States                                                                                                    |                                                                       |
| Licensure Program: Yes<br>Degree Awarded: Bec       | helor's (Dec 23, 2022)                                                                                                    |                                                                       |
| -                                                   | Edit                                                                                                    |                                                                       |
|                                                     |                                                                                                    |                                                                       |
|                                                     |                                                                                                    |                                                                       |
|                                                     |                                                                                                    |                                                                       |
|                                                     |                                                                                                    |                                                                       |

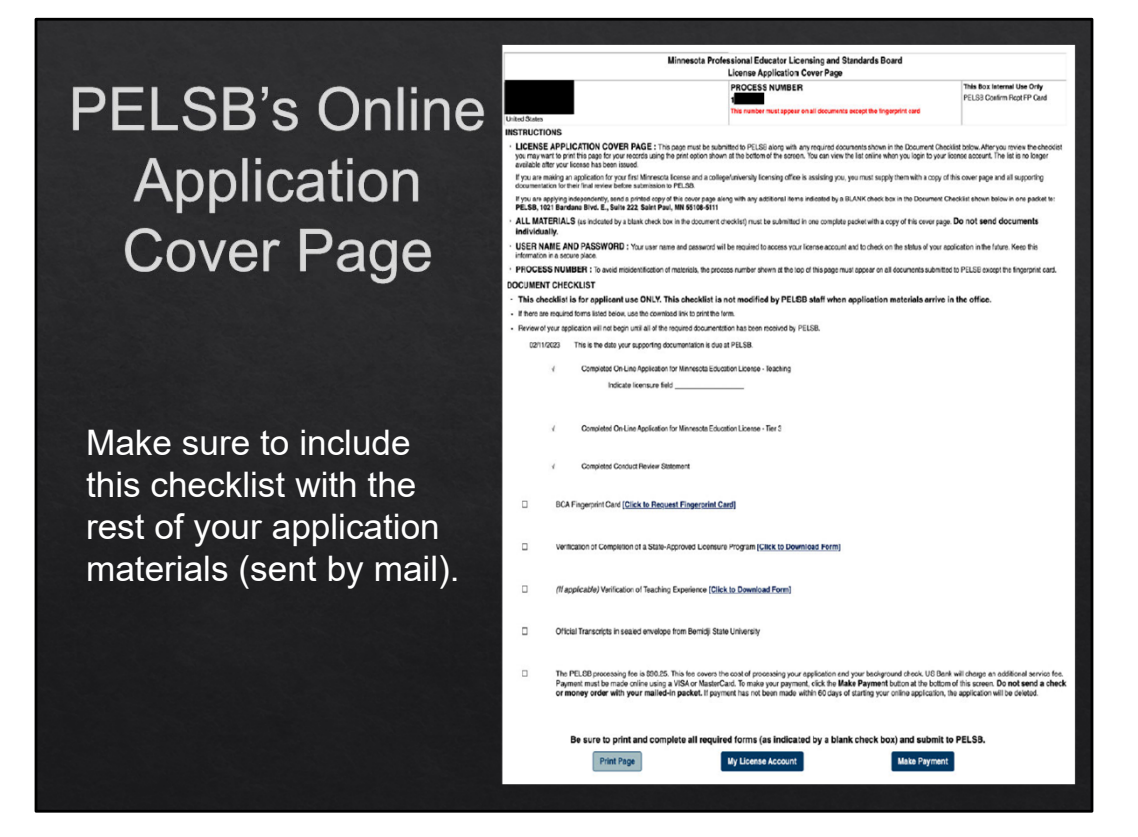

|     |                              | Applicatio                                                                    | on Fee                                                                       |            |
|-----|------------------------------|-------------------------------------------------------------------------------|------------------------------------------------------------------------------|------------|
| All | License A                    | pplications                                                                   |                                                                              |            |
| ۲   | If this is yo<br>order, paya | our first MN License you<br>able to PELSB, for \$90.3                         | will need a check<br>25.                                                     | or money   |
| ۲   | Online App                   | olication system accepts                                                      | electronic payme                                                             | nt.        |
| ۲   | If you curre<br>money ord    | ently hold a MN License<br>ler, payable to PELSB, f                           | you will need a cł<br>or \$57.00.                                            | neck or    |
| ۲   | The initial check.           | license application inclu                                                     | des the fee for the                                                          | background |
|     |                              | PAY TO THE<br>ORDER OF         PELSB           Ninety & 25/100           MEMO | 1206<br>DATEXX/XX/XXXX<br>\$ 90.25<br>DOLLARS <b>?</b><br>Signature<br>⊪1206 |            |

The online application processes your payment immediately (pay by credit card).

The paper application must include a check or money order. PELSB's business services must process this payment and it can take 5-7 days.

This is why we recommend you complete the online application – if you are able.

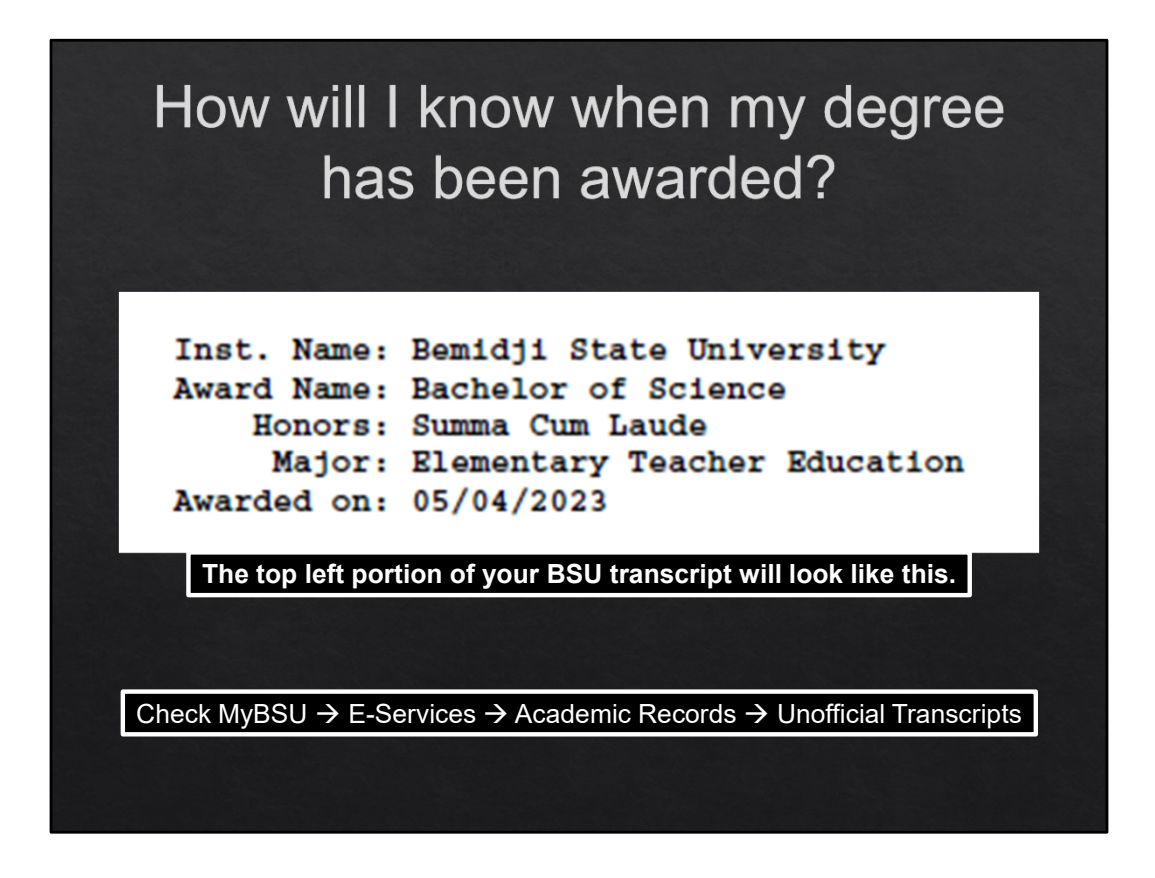

Once you receive an "Awarded on" date on your transcript, your degree has been awarded and you are a college graduate! If this section is missing (top left of transcript), your degree has not been awarded yet.

- Spring completers degrees are usually posted sometime in May\*
- Fall completers degrees are usually posted sometime in January\*

\*These are approximate timelines. You must have completed all degree requirements and have an approved grad plan on file with the Records Office before your degree will post. If it seems to be taking overly long, please reach out to Teaching.License@bemidjistate.edu and I will follow up with Records.

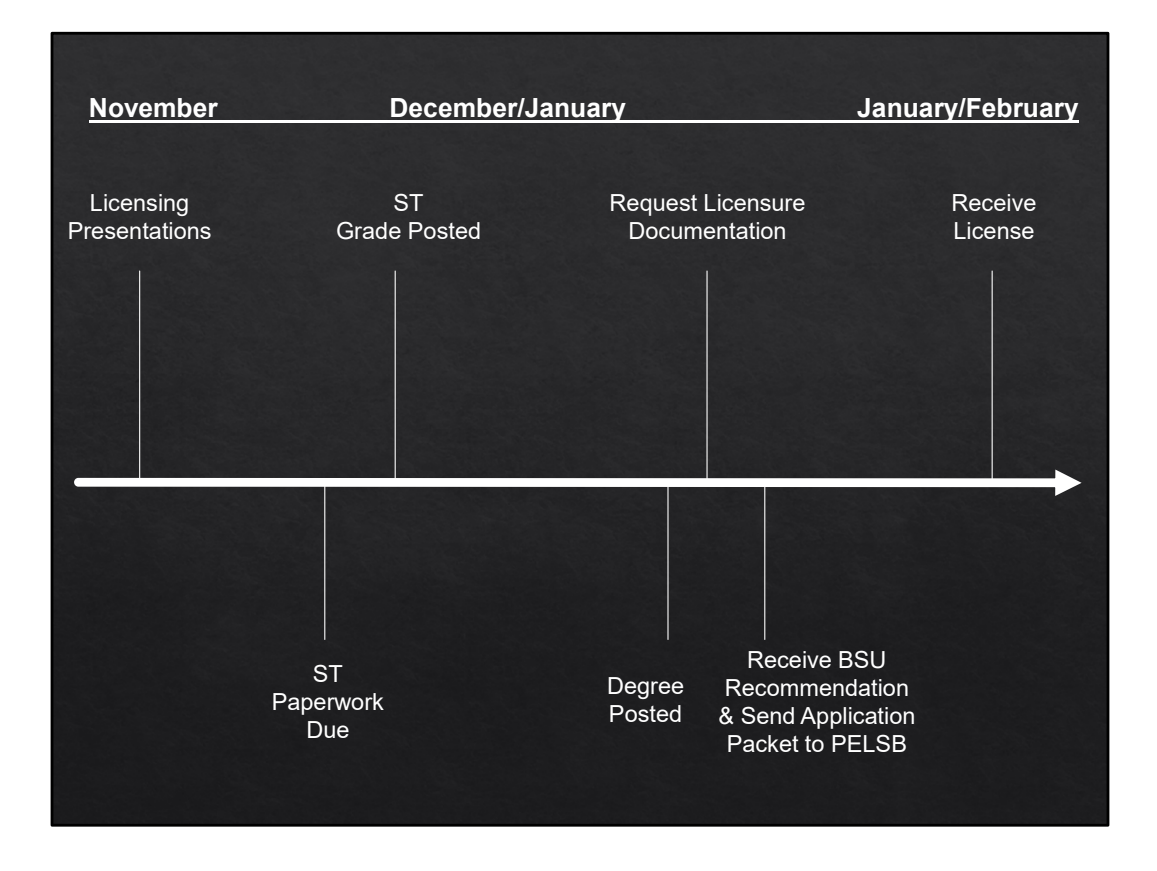

Requesting a substitute license is <u>NOT</u> encouraged, in fact PELSB discourages it – it may delay your actual license.

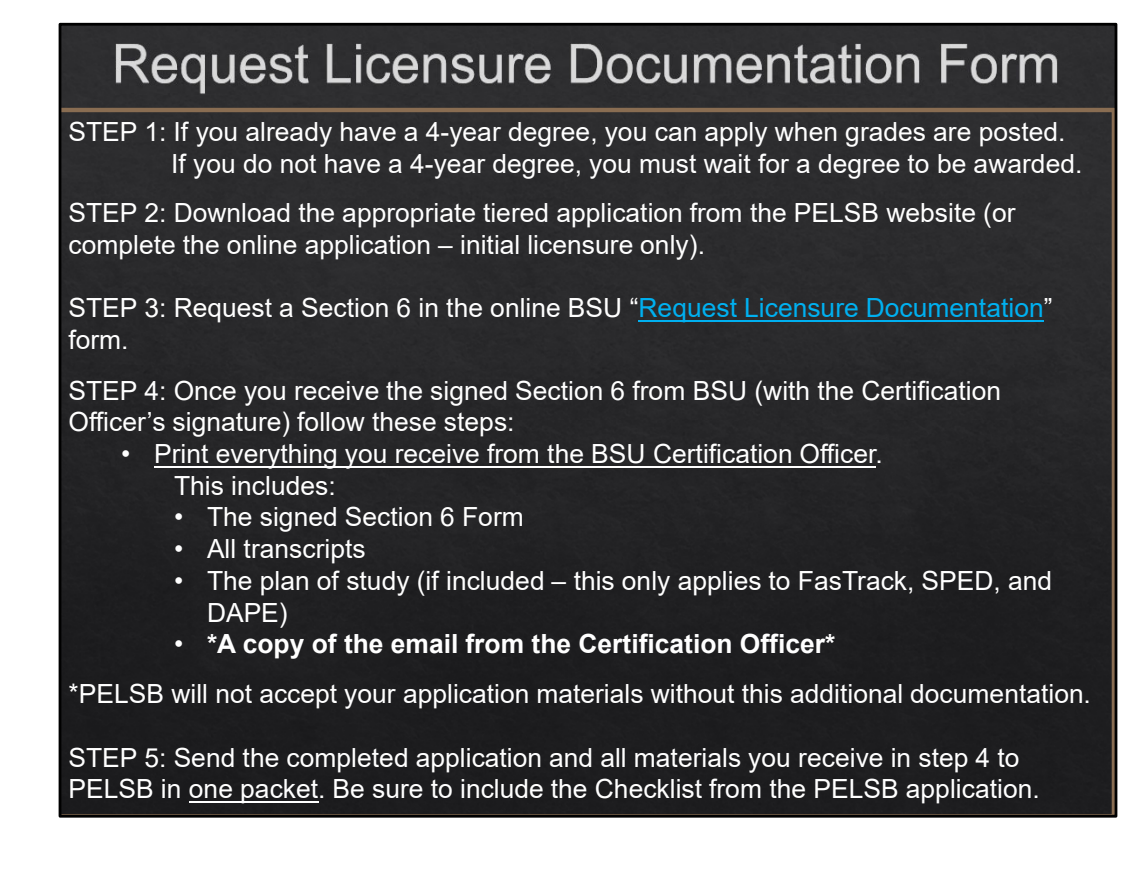

PELSB will accept unofficial transcripts if they come from the Certification Officer. You must include a printed copy of the email from the Certification Officer.

DO NOT use staples, use paperclips!

**DO** send everything to PELSB in <u>one</u> packet.

### I'm completing the <u>PAPER</u> application. What do I send to PELSB? Refer to the checklist on page 1 of your application packet. Your packet should include: Completed Sections 1-4 • Completed Sections 5A and 5B with original signatures Completed Section 6 with BSU Certification Officer signature • Section 7 – most likely blank · Copies of all transcripts the Certification Officer sends you · Include the approved plan of study, if you receive one (this only applies to FasTrack, SPED, and DAPE) • Copy of the email from the Certification Officer Completed fingerprint card (Initial Licenses Only) Payment Any other documentation indicated on your application or by the Certification Officer Mark the envelope "DO NOT BEND" Make sure you send everything to PELSB in ONE packet.

The paper application includes a checklist – make sure you include everything on that list!

DO NOT use staples, use paperclips!

**DO** send everything to PELSB in <u>one</u> packet.

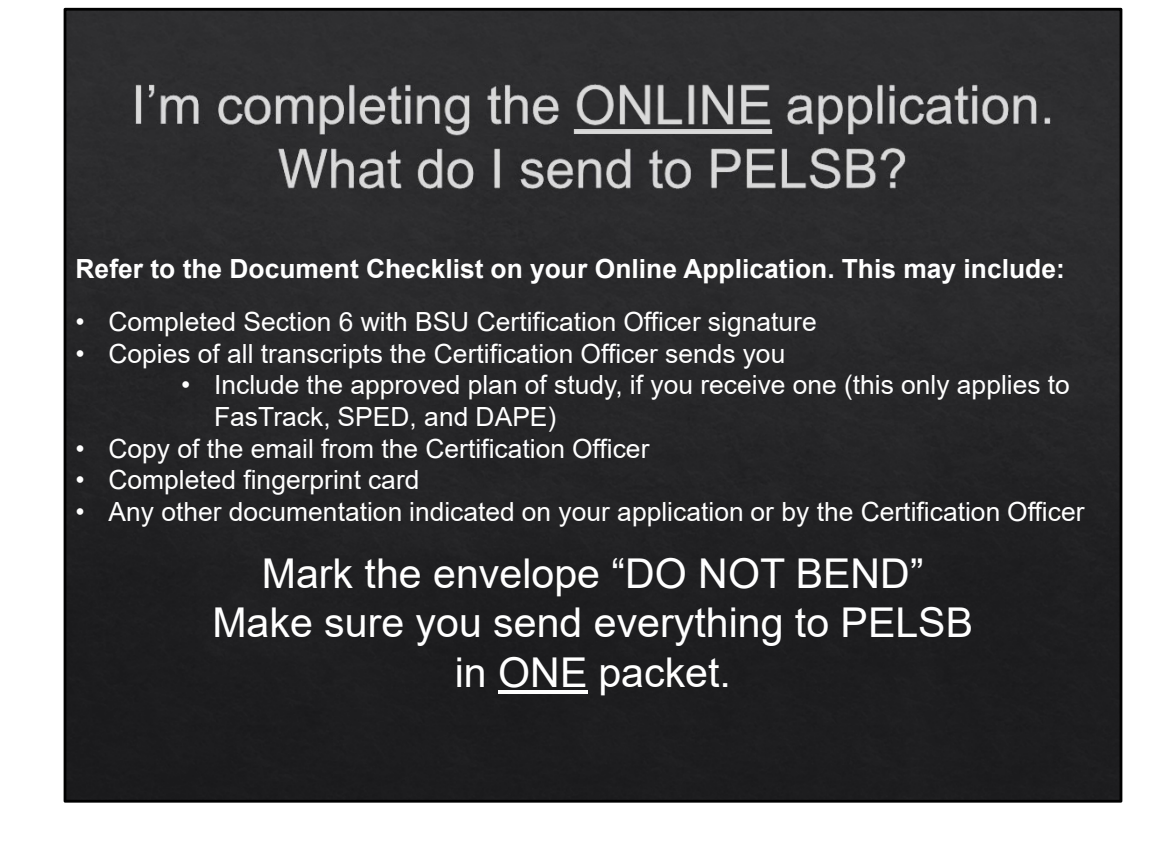

You will complete all sections, except for Section 6, in the online system. You will pay online.

The online application system will provide you with a list of additional materials (i.e.: fingerprint card, signed Section 6, transcripts, email from Certification Officer, etc.). You will need to MAIL these materials to PELSB in <u>one packet</u>.

DO NOT use staples, use paperclips!

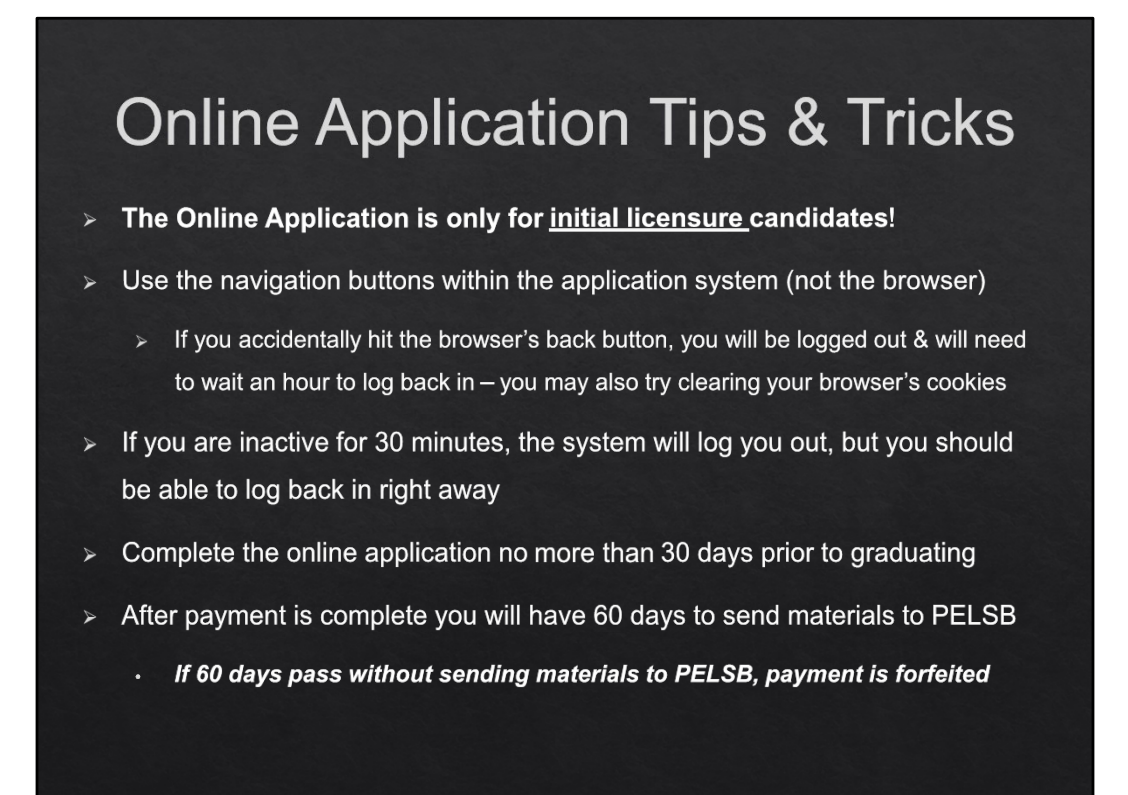

You may want to wait until your degree posts before completing the online application to ensure it is completed less than 30 days prior to graduating.

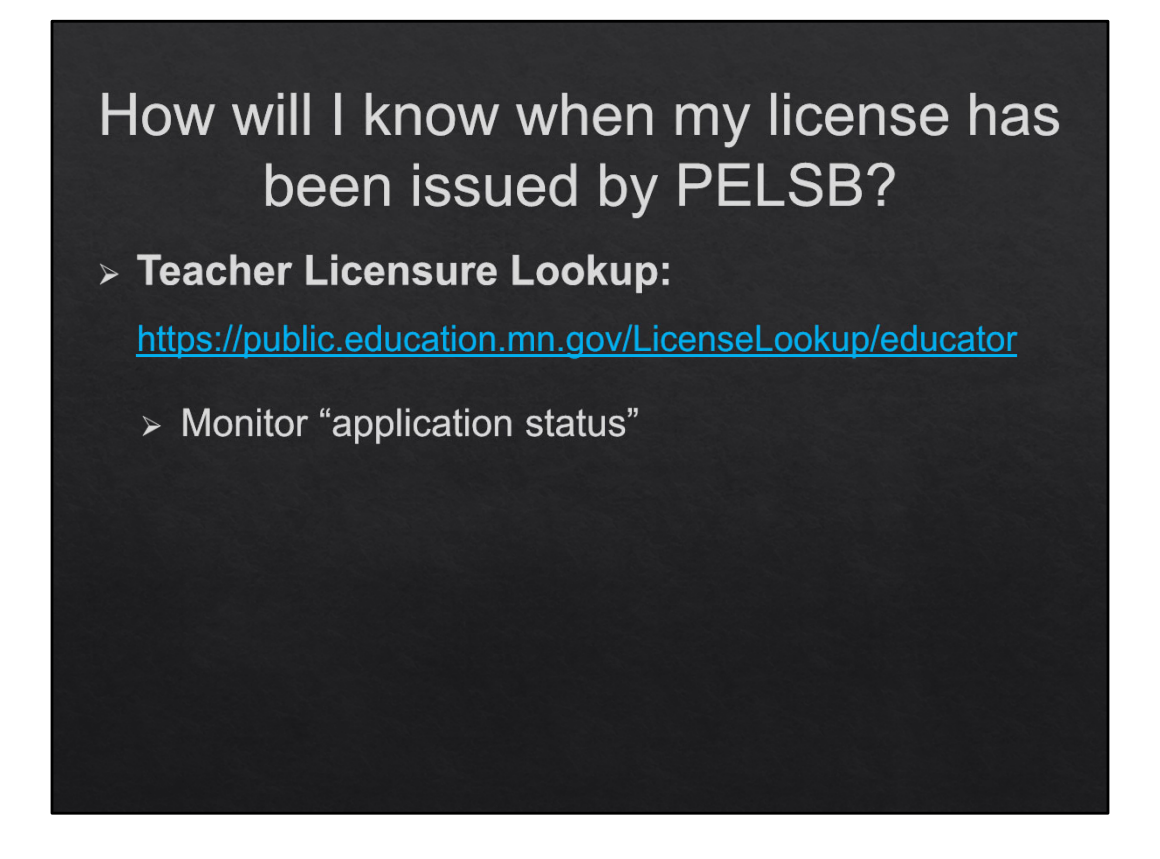

#### **Teacher Licensure Lookup:**

MN Licensure system where you can enter your name or MN File Folder Number to monitor your PELSB application. The Historical Application Detail's status will change from 'Payment Received' to 'Issued'. If status changes to 'Additional Information Requested,' be sure to monitor your email for a message from PELSB.

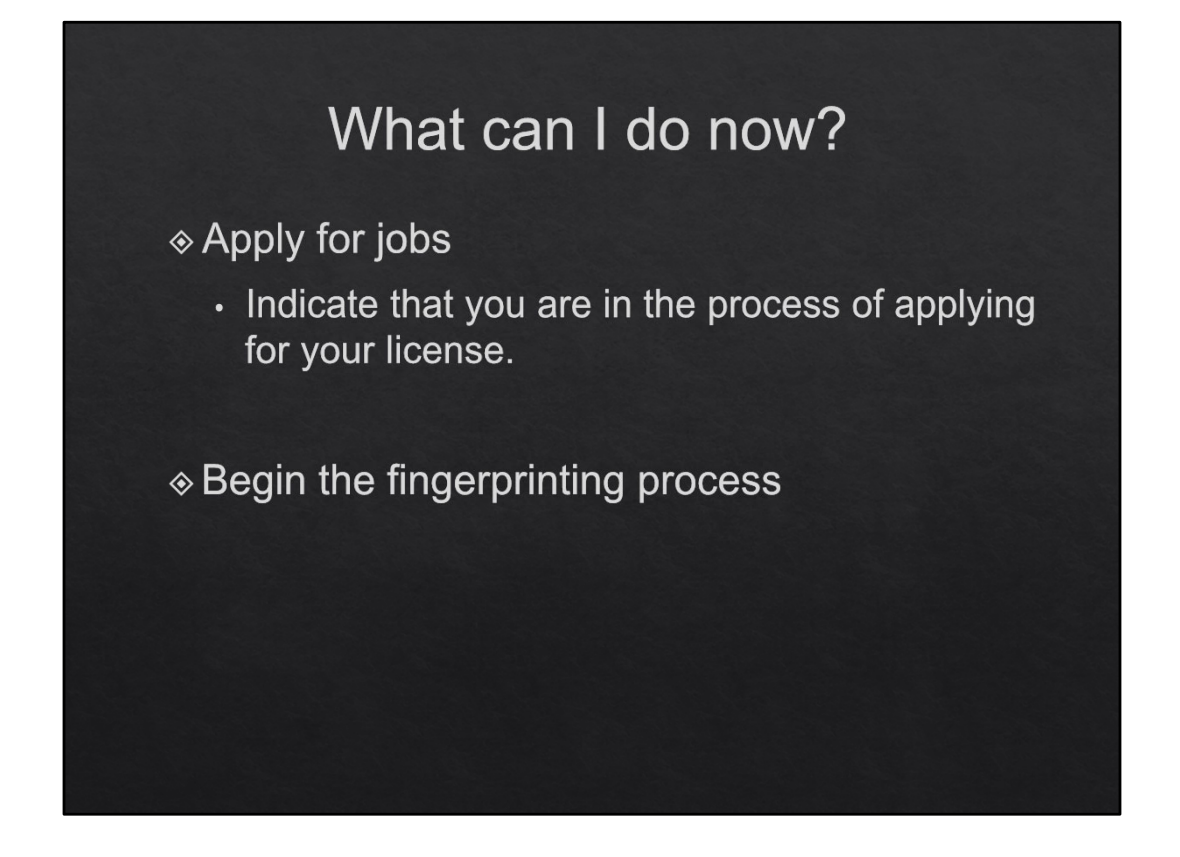

Initial Tier 4 applicants: Must have 3 years of teaching experience.

Usually, candidates who qualify for a Tier 4 license are FasTrack and/or SPED candidates... Or candidates who are adding a field to their existing Tier 4 license.

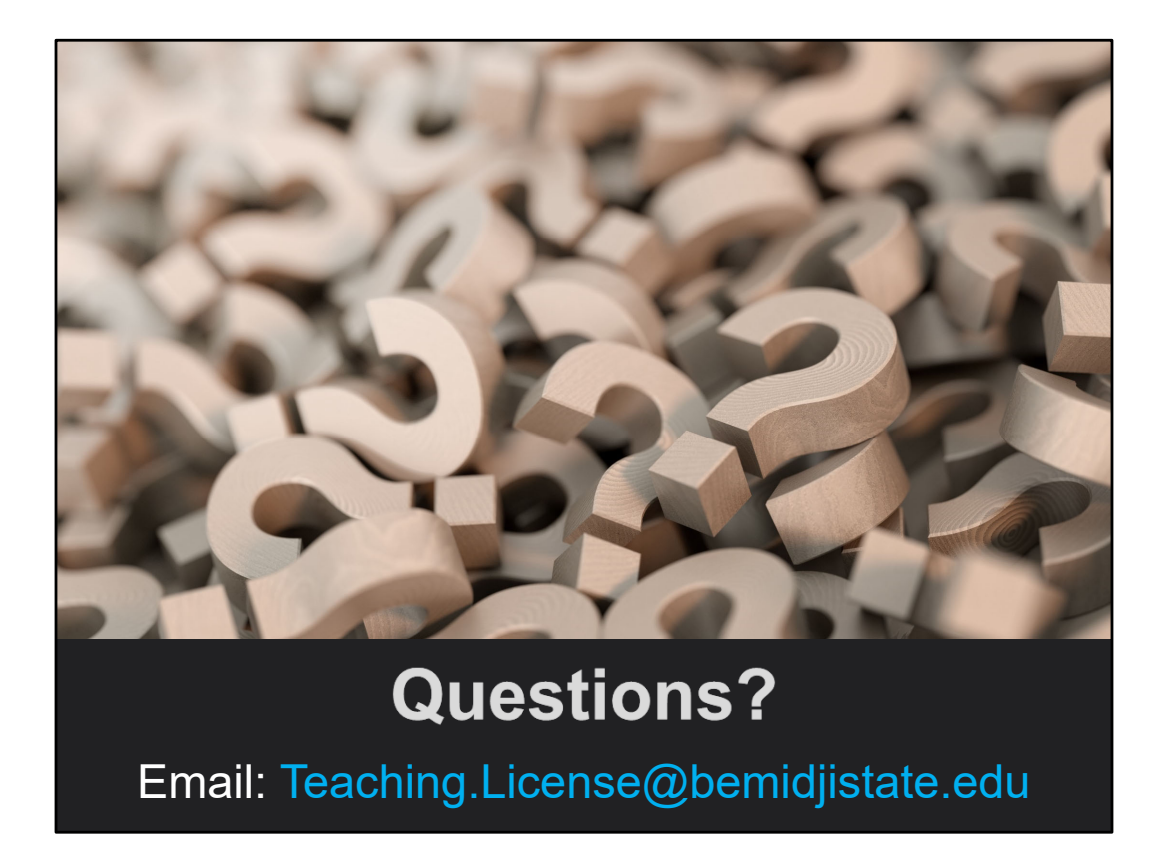